**GUIDE** general users version 3.0 (Jan 2023)

# BookingSG

#### User Guide for:

- Organisation Admin (OA)
- Service Admin (SA)
- Service Provider (SP)

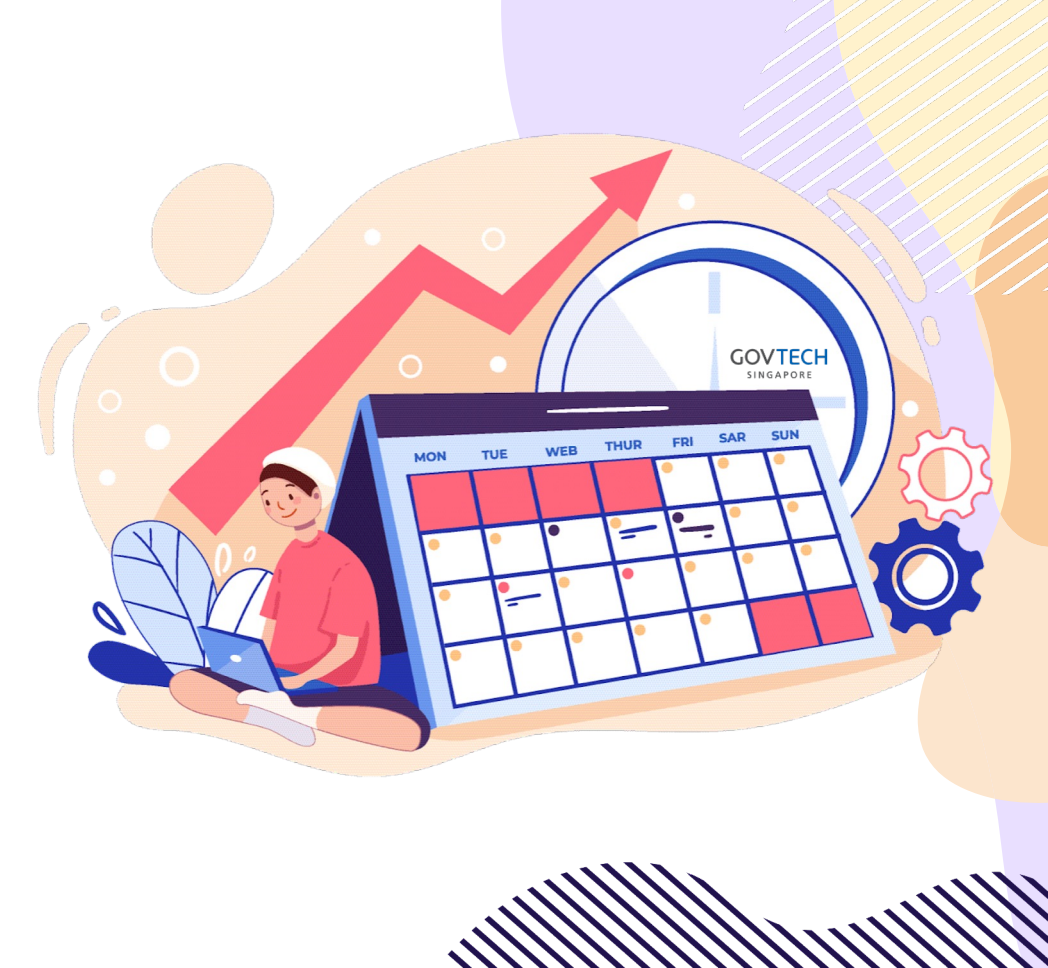

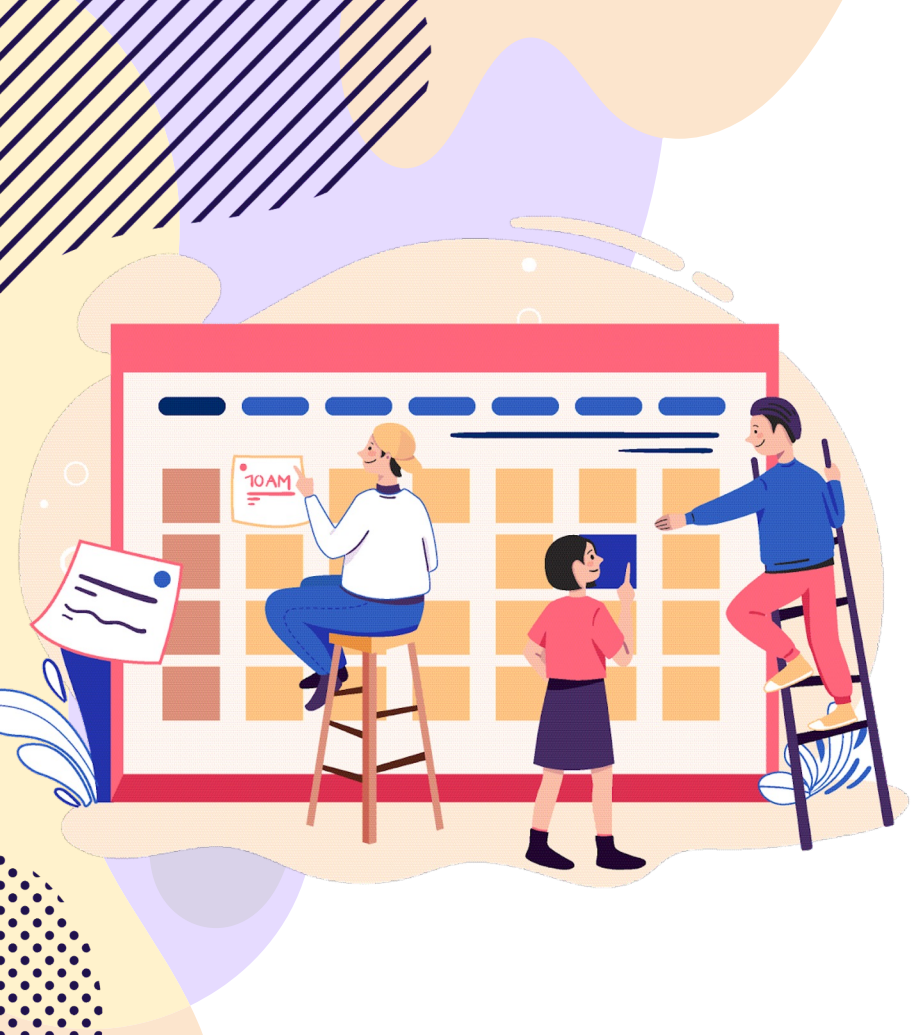

### **BookingSG Guide**

Jump to section

**BookingSG Overview** 

**Guide for Organisation Admin (OA)** 

**Guide for Service Admin (SA)** 

**Guide for Service Provider (SP)** 

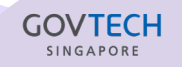

### **BookingSG Overview**

Standard Configs, Definitions, Terminologies and Abbreviations

### **Key Definitions of Structural Set-up**

|                     | ENTITY                                                                                                    |                     | USER ROLES                                                                                                    |
|---------------------|----------------------------------------------------------------------------------------------------|---------------------|----------------------------------------------------------------------------------------------------|
| ORGANISATION        | Overall entity which manages the standard<br>configurations of all Service(s) and Service<br>Provider(s) within the Organisation's structure. | Organisation Admins | Highest level of admin rights and able to see<br>information across all service(s), including all<br>calendars and availabilities (slots).                                            |
| SERVICE             | Each Service can have its own configuration(s) to<br>group relevant Service Providers, management or<br>operational user groups.              | Service Admins      | View and manage availabilities and bookings on<br>Service level. Configure Service settings assigned to<br>the SA. Able to view calendars for Service Providers<br>under the Service. |
| SERVICE<br>PROVIDER | The resource with its own calendar, providing the service, venue or space with its own available slots for end users to make the booking.     | Service Provider    | Users accepting and taking on bookings. Can be a<br>human or non-human* resource which will be<br>individually assigned a calendar for availability<br>indication.                    |
|                     | -                                                                                                    |                     | *Such as rooms or tickets. These can be managed b<br>a Service Admin or Service Provider Admin (SPA).                                                                                 |

#### GOVTECH SINGAPORE

### **Terminologies & Abbreviations**

#### Common terms

| Terms                                                            | Abbreviations    |
|------------------------------------------------------------------|------------------|
| BookingSG                                                        | BSG              |
| Admin portal                                                     | Admin portal     |
| Organisation Admin                                               | OA               |
| Service Admin                                                    | SA               |
| Service Provider                                                 | SP               |
| Service Provider Admin                                           | SPA              |
| External agency/agencies                                         | Agency/Agencies  |
| Applicant's portal                                               | Applicant portal |
| End User (e.g Applicant/Citizen/User/Attendees/ Participants)    | User             |
| Staging Environment (Environment used for testing/demo)          | STG              |
| Production Environment (Live Environment that is already online) | PROD             |

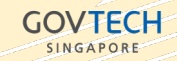

### **Roles available on BookingSG**

| Role           | User Access                    |                                                                             |
|----------------|--------------------------------|-----------------------------------------------------------------------------|
| Administrators | Agency /<br>Organisation Admin | Mandatory                                                                   |
|                | Service Admin                  | Mandatory                                                                   |
|                | Service Provider<br>Admin      | Optional user access to<br>manage non-human<br>resources                    |
|                | Service Provider               | Mandatory, but optional<br>login access creation for<br>non-human resources |
| End User       | Applicants                     |                                                                             |
|                | Anonymous                      |                                                                             |

- An organisation can have multiple services
- A service can have multiple service providers
- An applicant can make bookings logged in with Singpass or without being logged in with SingPass and therefore known as an anonymous user

SINGAPOR

• An anonymous user does not need a SingPass login, but requires an NRIC

 •
 •
 •
 •
 •
 •
 •
 •
 •
 •
 •
 •
 •
 •
 •
 •
 •
 •
 •
 •
 •
 •
 •
 •
 •
 •
 •
 •
 •
 •
 •
 •
 •
 •
 •
 •
 •
 •
 •
 •
 •
 •
 •
 •
 •
 •
 •
 •
 •
 •
 •
 •
 •
 •
 •
 •
 •
 •
 •
 •
 •
 •
 •
 •
 •
 •
 •
 •
 •
 •
 •
 •
 •
 •
 •
 •
 •
 •
 •
 •
 •
 •
 •
 •
 •
 •
 •
 •
 •
 •
 •
 •
 •
 •
 •
 •
 •
 •
 •
 •
 •
 •
 •
 •
 •
 •
 •

# **Admin Access Controls**

#### Overview

|                                                                                          | Organisation Admin      | Service Admin | Service Provider | Service Provider Admin |
|------------------------------------------------------------------------------------------|-------------------------|---------------|------------------|------------------------|
| Add and manage service(s)                                                                | Done via support ticket |               |                  |                        |
| Configure global rules for notifications and notification templates                      |                         |               |                  |                        |
| <b>Configure booking rules for Service(s);</b><br>timeframe for booking, slot assignment |                         |               |                  |                        |
| Add and manage service provider(s);<br>eg. officers, facilities, or inventory            |                         |               |                  |                        |
| View calendar/availability under other<br>(unassigned) Service(s)                        |                         |               |                  |                        |
| <b>Manage booking requests;</b><br>Create, accept or reject                              |                         |               |                  |                        |
| Set availability (or capacity for resources)                                             |                         |               |                  |                        |

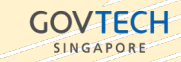

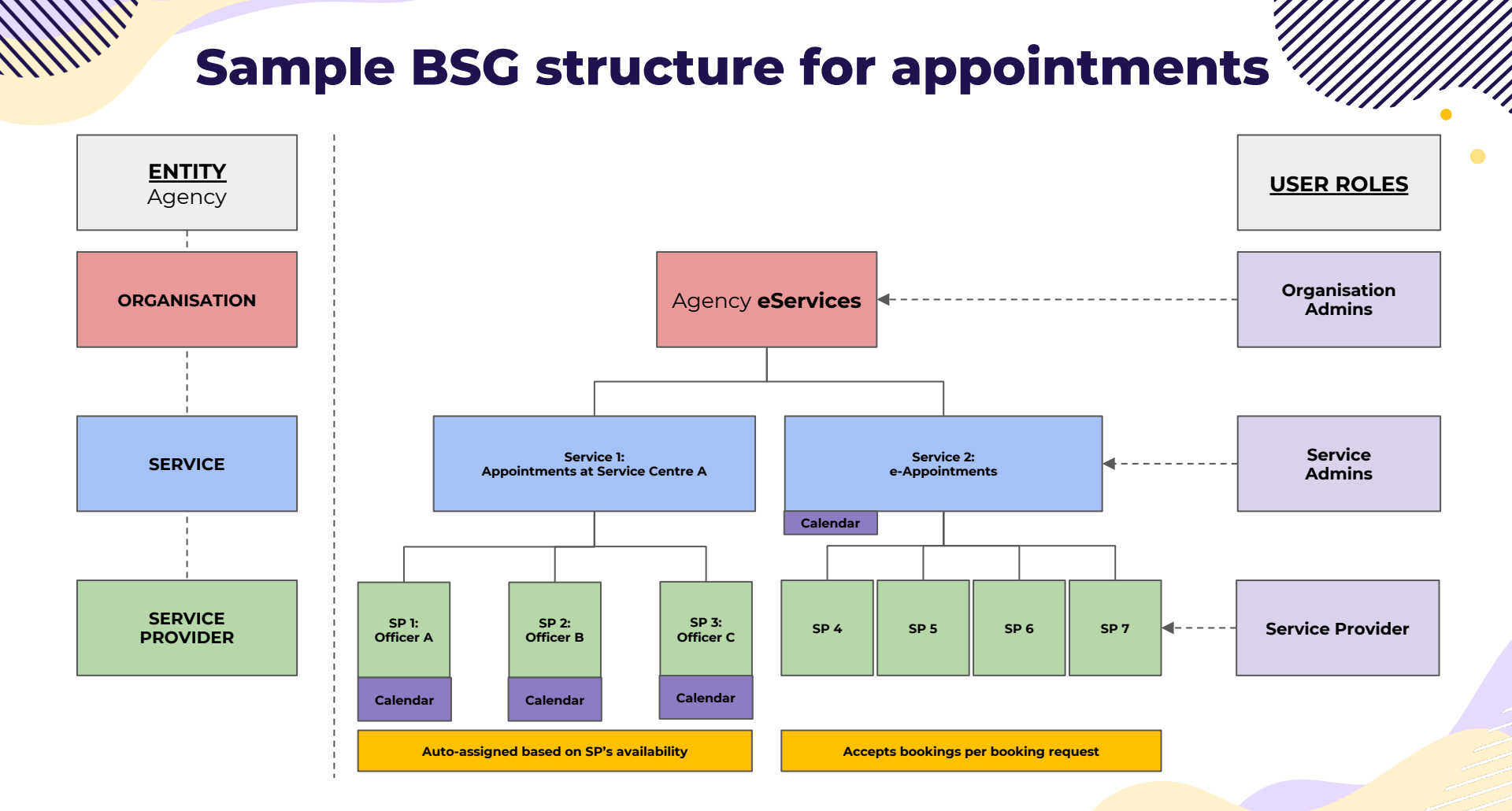

# Sample BSG structure for public visits or resources

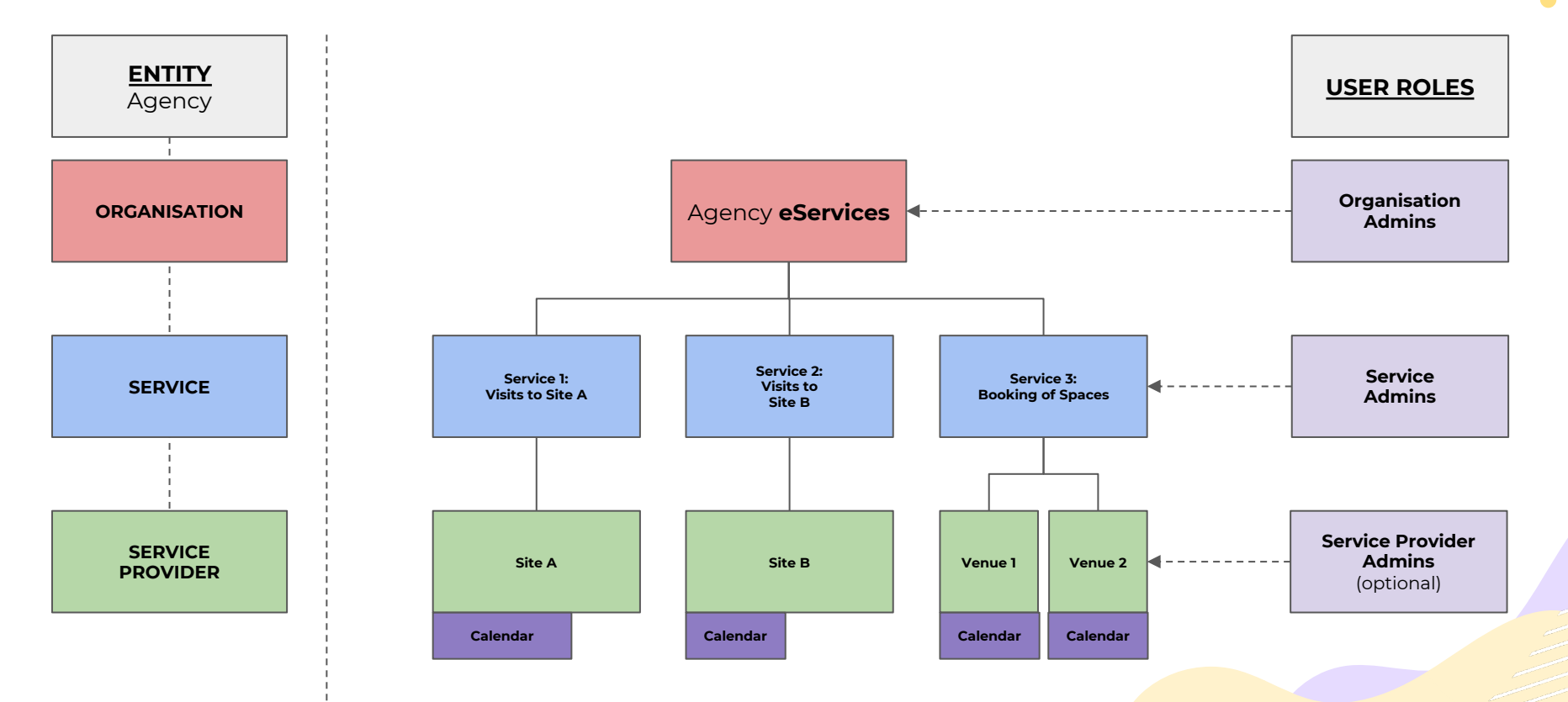

## Guide for Organisation Admin (OA)

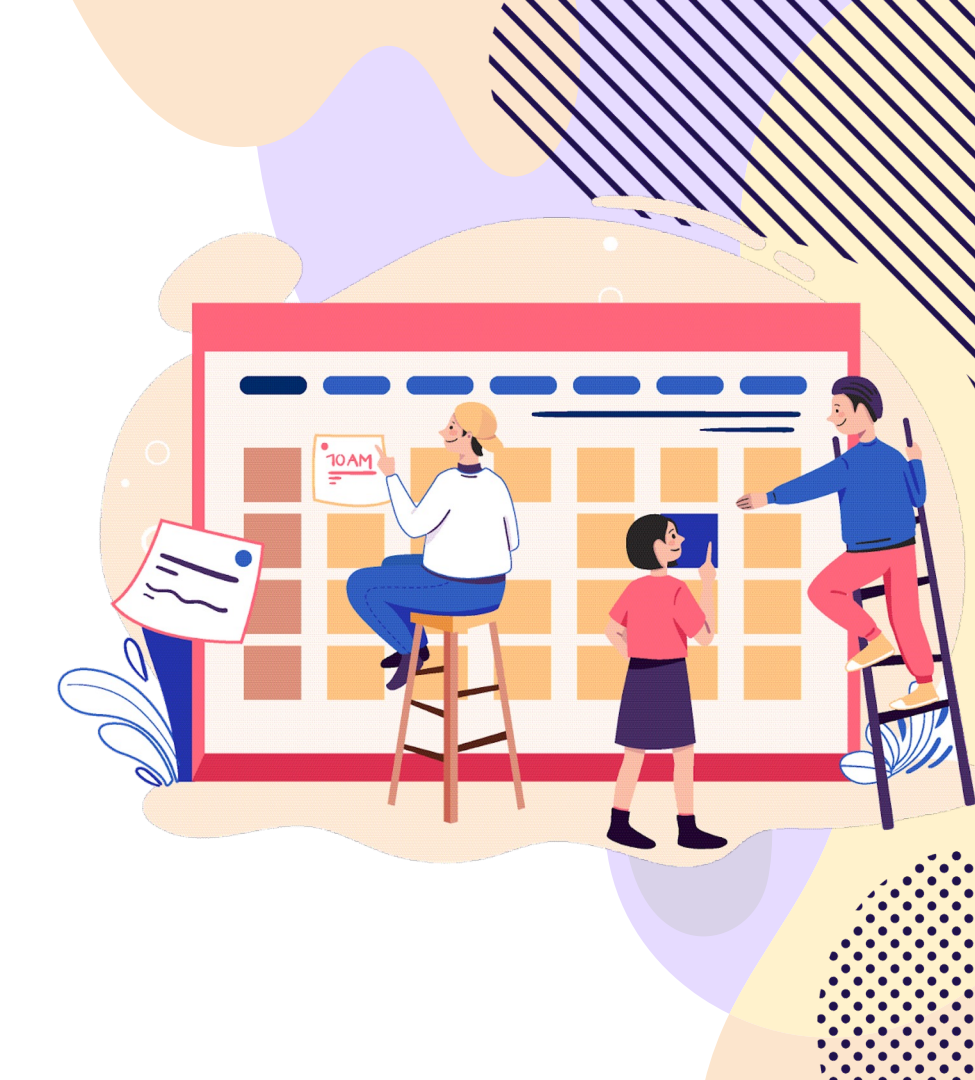

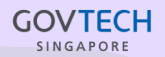

#### **Getting Started** Login to Admin Portal

- To gain access to the Admin Portal as an Organisation Admin (OA) – please submit a request to support@booking.gov.sg to attain your account credentials.
- You'll be provided the credentials to login and reset your password for the first time within 48 hours. A delay to do so will result in the account creation invitation being invalidated (this is for security reasons).
- After you have reset your password, on first login you will land on the *Services* page.

| d |
|---|
|   |
|   |
|   |
|   |
|   |
|   |
|   |

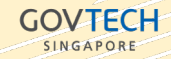

SINGAPORE

#### **Getting Started** Navigating the Admin Portal

Upon your first login, you will be navigated to the Services page.

- On the left side of the page, you'll see the following tabs: Management (Organisation, Services, Service providers), Booking calendar, Bookings and Events.
- **Organisation:** Clicking on this tab will lead you to the *Organisation* page whereby as an OA, you'll be able to create Service Provider labels that can be used by all SPs under the organisation.
- **Services:** Clicking on this tab will lead you to the *Services* page whereby as an OA, you'll be able to see all the available Services available for your organisation.
- Service providers: Clicking on this tab will lead you to the Service providers page whereby as an OA, you'll be able to see all the available Service providers for your organisation.
- **Booking calendar:** Clicking on this tab will lead you to the Booking calendar page whereby as an OA, you'll be able to see the calendars of all available services.
- **Bookings:** Clicking on this tab will lead you to the Bookings page whereby as an OA, you'll be able to see all the bookings made for the various services.

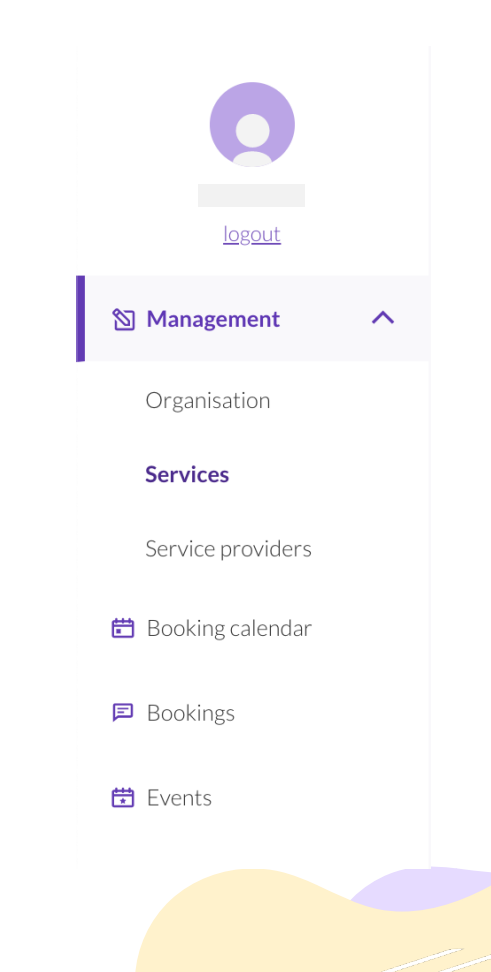

# Management | Organisation

SINGAPORE

Overview

- OA is **able** to **VIEW** all Service Provider labels created for the organisation
- OA is **able** to **UPDATE** existing *Service Provider labels*
- OA is **able** to **CREATE** new Service Provider labels
- OA is able to **DELETE** Service Provider labels

| Organisation Admin 2 | Organisation          |                     |          |  |
|----------------------|-----------------------|---------------------|----------|--|
| logout               | Organisation settings |                     |          |  |
| Management ^         |                       |                     |          |  |
| Organisation         | Manage Service Provid | er labels           | ^        |  |
| Services             | Labels                | Create new rates on | + Create |  |
| ervice providers     |                       |                     |          |  |
| Booking calendar     | SP Category A         | 1                   |          |  |
| Bookings             | SP Label A1           | Û                   |          |  |
| vents                | SP Label A2           | Ū                   |          |  |
|                      |                       |                     | Save     |  |

# **Management | Services**

Overview

- OA is able to VIEW Services
- OA is able to UPDATE Services
- OA is **not able** to **CREATE** new Services\* (function is still in development)
- OA is **not able** to **DELETE** Services\* (function is still in development)

\*Note: To delete any Service/create new Services when already in PROD, please submit a request to <a href="mailto:support@booking.gov.sg">support@booking.gov.sg</a>

| Organisation Admin 2 | Services  |   |
|----------------------|-----------|---|
| logout               | Service 1 |   |
| in management        |           |   |
| Organisation         | Service 2 |   |
| Services             |           |   |
| Service providers    | Service 3 |   |
| 🛱 Booking calendar   |           |   |
| Bookings             | Service 4 |   |
| 🗄 Events             | Service 5 | - |

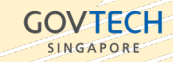

### **Management | Service Providers**

Overview

- OA is able to VIEW all Service Providers
- OA is **able** to **UPDATE** Service Providers
- OA is **not able** to **CREATE** new Service Providers\* within the portal (function is still in development)
- OA is **not able** to **DELETE** Service Providers\* (function is still in development)

\*Note: To create new or delete any existing Service Providers when already in PROD, please submit a request to support@booking.gov.sg

| Organisation Admin 2       | Service Providers   |                    |
|----------------------------|---------------------|--------------------|
| Management ∧               | Service Provider 1  | ≗Edit Profile ···· |
| Organisation               | Service Provider 10 | &Edit Profile ···· |
| Services Service providers | Service Provider 11 | &Edit Profile ***  |
| 🔁 Booking calendar         | Service Provider 12 | &Edit Profile ···· |
| Bookings                   | Service Provider 13 | &Edit Profile ***  |
| Events                     | Service Provider 14 | &Edit Profile ···· |

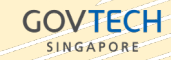

#### **Booking Calendar** Overview

- OA is **able** to **VIEW** all bookings in the calendar
- OA is able to UPDATE any bookings in the calendar
- OA is **able** to **CREATE** new bookings in the calendar
- OA is **able** to **DELETE** any bookings that has not past the booking date/timeslot in the calendar

| arvice      |             | Service providers |              |                                   |     |     |
|-------------|-------------|-------------------|--------------|-----------------------------------|-----|-----|
| Service 1   | ×           | Please select     |              | <ul> <li>Apply filters</li> </ul> |     |     |
| Month Day   |             |                   |              |                                   |     |     |
|             |             |                   |              |                                   |     |     |
| TODAY       |             | <                 | January 2023 | >                                 |     |     |
| Mon         | Tue         | Wed               | Thu          | Fri                               | Sat | Sun |
| 26          | 27          | 28                | 29           | 30                                | 31  | 01  |
|             |             |                   |              |                                   |     |     |
| 02          | 03          | 04                | 05           | 06                                | 07  | 08  |
| 3 available |             | 16 available      | Fully booked | 16 available                      |     |     |
| 09          | 10          | 11                | 12           | 13                                | 14  | 15  |
| 4 available |             | 16 available      |              | 16 available                      |     |     |
| 16          | 17          | 18                | 19           | 20                                | 21  | 22  |
| 4 available | 3 available | 16 available      |              | 16 available                      |     |     |
| 23          | 24          | 25                | 26           | 27                                | 28  | 29  |
| 4 available | 3 available | 19 available      |              | 16 available                      |     |     |
| 30          | 31          | 01                | 02           | 03                                | 04  | 05  |
| 4 available |             |                   |              |                                   |     |     |

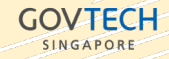

 •
 •
 •
 •
 •
 •
 •
 •
 •
 •
 •
 •
 •
 •
 •
 •
 •
 •
 •
 •
 •
 •
 •
 •
 •
 •
 •
 •
 •
 •
 •
 •
 •
 •
 •
 •
 •
 •
 •
 •
 •
 •
 •
 •
 •
 •
 •
 •
 •
 •
 •
 •
 •
 •
 •
 •
 •
 •
 •
 •
 •
 •
 •
 •
 •
 •
 •
 •
 •
 •
 •
 •
 •
 •
 •
 •
 •
 •
 •
 •
 •
 •
 •
 •
 •
 •
 •
 •
 •
 •
 •
 •
 •
 •
 •
 •
 •
 •
 •
 •
 •
 •
 •
 •
 •
 •
 •

#### **Bookings** Overview

**OVERVIEW** Bookings

- OA is **able** to **VIEW** all bookings
- OA is **able** to **UPDATE** any bookings
- OA is **able** to **CREATE** new bookings
- OA is **able** to **DELETE** any bookings

| ervice                                                                                                    |                                           | NRIC or FIN                     |                | Booking ID       |                                      |
|----------------------------------------------------------------------------------------------------|-------------------------------------------|---------------------------------|----------------|------------------|--------------------------------------|
| Please select                                                                                                    | ~                                         |                                 |                |                  |                                      |
| Event                                                                                                    |                                           | Service provider                |                | Contact number 😌 |                                      |
| Please select 🗸                                                                                                    |                                           |                                 |                | +65X00000000     |                                      |
| ± Export bookings                                                                                                    | approvar <u> </u>                         | ссераное Лакоерс                | ed Cancelled 1 | Rejected         | Apply filte                          |
| ± Export bookings                                                                                                    | approvar. 🔄 Perioang a                    |                                 | ea Cancellea I | nejecteu         | Apply filte                          |
| * Export bookings                                                                                                    | ади ovar 🔄 Pentong a                      |                                 | ea Cancellea I | nejecteu         | Apply filte<br>Showing 31-40 of 43 r |
| Export bookings     Export bookings                                                                                    | aprovan 🔄 Penunga                         | ссерлансе Дисерл                | ea Cancellea I | ngerieu          | Apply filte                          |
| ± Export bookings                                                                                                    | BOOKING ID                                | NRIC OR FIN                     | CONTACT NUMBER | EMAIL ADDRESS    | Apply filte                          |
| Export bookings     Export bookings     Booking information     CREATION DATE     23 Sep 2022                          | BOOKING ID<br>JAMISOVP                    | NRICORFIN<br>S***567D           | CONTACT NUMBER | EMAL ACORSS      | Apply filte                          |
| Export bookings      Export bookings      Booking information     CREATION DATE     23 Sep 2022     Slot information   | BOOKING ID<br>JAMISOYP                    | NBC OR FIN<br>S****567D         | CONTACT NUMBER | EMAIL ADDRESS    | Apply filte                          |
| Export bookings      Export bookings      Dooking information      CRATENDATE 23 Sep 2022 Slot information      SRV/CE | BOOKING ID<br>JAMISOJP<br>SURVET PROVIDER | NEIC OR FIN<br>S***567D<br>DATE | CONTACT NUMBER | EMAIL ADDRESS    | Apply filte                          |

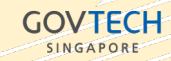

### How-To Guides for OA

Step-by-step based on Scenarios

### Service | Update Details

**HOW-TO** Setting up Service Details 1 | 2

#### How to update details of a Service

- 1. Go to the *Services* tab.
- Find the particular service that you want to update details.
- Click on the more options button for that service and select *Edit service* settings from the dropdown.

| Organisation Admin 2 |
|----------------------|
| ත Management ^       |
| Organisation         |
| Services             |
| Service providers    |
| 🛱 Booking calendar   |
| 🖻 Bookings           |
|                      |

| rvices    |                                                  |
|-----------|--------------------------------------------------|
| Service 1 | Edit service settings                            |
| Service 2 | Edit service providers<br>Edit notifications     |
| Service 3 | Copy booking link<br>Subscribe to booking update |
| Service 4 |                                                  |
| Service 5 |                                                  |

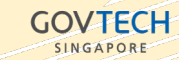

### **Service | Update Details**

#### How to update details of a Service

- 4. Update the details accordingly.
- 5. Click on Save to update changes.

#### Note:

Fields for Service name and Service description will be displayed to Citizens when they are making a booking on the Citizens booking calendar page.

| ervice n                            | ame                                                              |      |
|-------------------------------------|------------------------------------------------------------------|------|
| Service 1                           |                                                                  |      |
| ervice de                           | escription<br>500 characters                                     |      |
| This is the o                       | description for Service 1.                                       |      |
| Hide                                | e NRIC field in citizen form                                     | h    |
| 🔽 Aut                               | o assign service provider                                        |      |
| Booking I<br>iet a limita<br>iumber | imitations<br>tion for number of bookings allowed per NRIC or mo | bile |
| ) No li                             | mitations                                                        |      |
| Only                                | one booking per date                                             |      |
| Multip                              | ble bookings cannot be made for the same date                    |      |
| Only                                | one upcoming booking                                             |      |
| New b                               | ookings cannot be made until the upcoming booking has pas        | sed  |
| /ideo con                           | ference settings                                                 | ~    |
| mail don                            | nain settings                                                    | ~    |
| /lanage s                           | ervice labels                                                    | ~    |
| Booking t                           | imeframe settings                                                | ~    |

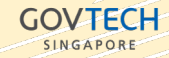

### **Service Provider | Update Details**

**HOW-TO** Setting up Service Provider Details 1 | 2

How to update details of a Service Provider

Organisat

N Manager

Services

Service pr

🛅 Booking c

Bookings

🛱 Events

- 1. Go to the *Service Provider* tab.
- Find the particular service provider (SP) that you want to update details for
- 3. Click on *Edit Profile*.

|                             | Service Providers   |               |  |
|-----------------------------|---------------------|---------------|--|
| ion Admin 2<br>g <u>out</u> |                     |               |  |
| nent 🔨                      | Service Provider 1  | 옵Edit Profile |  |
| ion                         | Service Provider 10 | 옵Edit Profile |  |
| roviders                    | Service Provider 11 | 옵Edit Profile |  |
| alendar                     | Service Provider 12 | 옵Edit Profile |  |
|                             | Service Provider 13 | 옵Edit Profile |  |

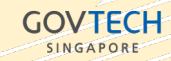

### **Service Provider | Update Details**

**HOW-TO** Setting up Service Provider Details 2|2

How to update details of a Service Provider

- 4. Update the relevant details accordingly.
- 5. Click on Save to update changes.

#### Note:

Email address entered here will receive email notifications on the assignment of bookings and any changes being made to the bookings (e.g approved/cancelled).

| Service provider d<br>Add details about the  | etails<br>service provide       | er like their nar | ne, email and a c | escription |  |
|----------------------------------------------|---------------------------------|-------------------|-------------------|------------|--|
| Name*                                        |                                 |                   |                   |            |  |
| Service Provider 18                          |                                 |                   |                   |            |  |
| Alias name<br>This is the name displaye      | d to the citizen                |                   |                   |            |  |
| Email                                        |                                 |                   |                   |            |  |
|                                              |                                 |                   |                   |            |  |
| Phone number                                 |                                 |                   |                   |            |  |
|                                              |                                 |                   |                   |            |  |
| Service provider des                         | ription                         |                   |                   |            |  |
| Maximum 500 character                        | <b>S</b><br>ne service provider |                   |                   |            |  |
| Service provider expi                        | ry date                         |                   |                   |            |  |
| //                                           |                                 |                   |                   |            |  |
|                                              |                                 |                   |                   |            |  |
| Service provider la<br>Manage and assign lab | ibels<br>iels and catego        | ries to the serv  | vice provider     |            |  |
| SP Category A                                |                                 |                   |                   |            |  |
|                                              |                                 |                   |                   |            |  |
|                                              |                                 |                   |                   |            |  |

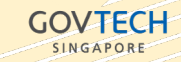

SINGAPORE

#### For Service Providers under a particular Service

Organisation Admin 2

Management

Organisation

Service providers

🛅 Booking calendar

Bookings

F Events

Services

Note:

Before updating a schedule – ensure that requests for the creation of a Service and Service providers have been submitted to the BSG team.

- 1. Go to the Services tab
- 2. Under more options for the particular Service, select *Edit service providers* from the dropdown.

| Services  |                             |
|-----------|-----------------------------|
| Service 1 |                             |
|           | Edit service settings       |
| Service 2 | Edit service providers      |
| Service 2 | Edit notifications          |
|           | Copy booking link           |
| Service 3 | Subscribe to booking update |
| Service 4 |                             |
| Service 5 |                             |

#### For Service Providers under a particular Service

- 3. Click on *Edit Profile* for the SP you want to manage schedule for, and select *Manage schedule*.
- 4. You will be navigated to the specific SP's calendar page.

| ervice 1            |                   |  |
|---------------------|-------------------|--|
|                     |                   |  |
| Service Provider 1  | &Edit Profile     |  |
|                     | Manage schedule   |  |
| Service Provider 13 | Capy booking link |  |
| Service Provider 14 | & Edit Profile    |  |
| Service Provider 2  | & Edit Profile    |  |
| Service Provider 7  | & Edit Profile    |  |
| Service Provider 8  | &Edit Profile     |  |

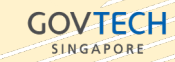

#### For Service Providers under a particular Service

- 5. To reset schedule, click on *Reset Schedule* and you'd be navigated to the page to reset.
- 6. Settings you can configure:
- Service Duration that sets how long each timeslot is for
- Preferred bookable hours by day and working duration
- Booking allowance/capacity within bookable duration
- Unavailable hours that SP will not take any bookings
- Service date range as an optional setting to limit the recurrence, if not set, the service schedule will recur forever.

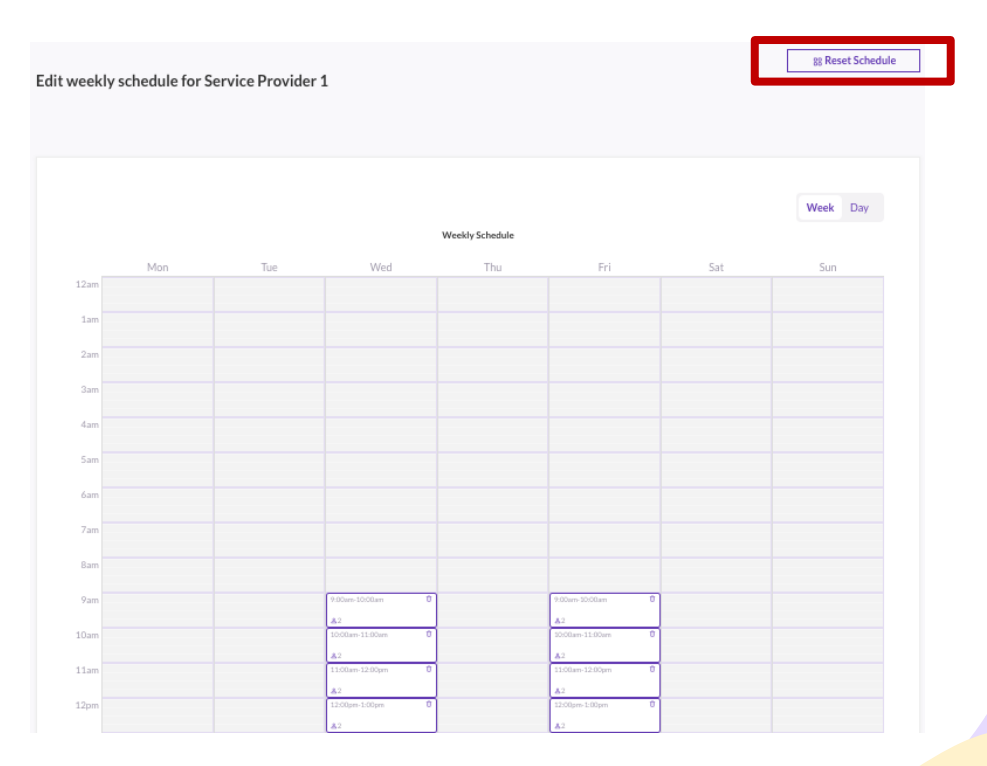

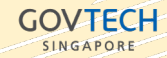

### **Setting up Email Notifications**

**HOW-TO** Setting up Email Notifications 1 | 2

Set and edit email notification templates

- 1. Go to the *Services* tab.
- Find the particular service that you want to edit notifications settings for.
- Click on the more options button for that service and select *Edit notifications* from the dropdown.

| Organisation Admin 2<br>logout                                         |
|------------------------------------------------------------------------|
| Management ∧                                                           |
| Organisation                                                           |
| Services                                                               |
| Son ico providoro                                                      |
| Service providers                                                      |
| <ul> <li>Booking calendar</li> </ul>                                   |
| <ul> <li>Booking calendar</li> <li>Bookings</li> </ul>                 |
| <ul> <li>Booking calendar</li> <li>Bookings</li> <li>Events</li> </ul> |

| ervices   |                              |
|-----------|------------------------------|
| Service 1 |                              |
|           | Edit service settings        |
| Service 2 | Edit service providers       |
| Service 2 | Edit notifications           |
|           | Copy booking link            |
| Service 3 | Subscribe to booking updates |
| Service 4 |                              |
| Service 5 |                              |

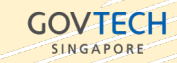

 •
 •
 •
 •
 •
 •
 •
 •
 •
 •
 •
 •
 •
 •
 •
 •
 •
 •
 •
 •
 •
 •
 •
 •
 •
 •
 •
 •
 •
 •
 •
 •
 •
 •
 •
 •
 •
 •
 •
 •
 •
 •
 •
 •
 •
 •
 •
 •
 •
 •
 •
 •
 •
 •
 •
 •
 •
 •
 •
 •
 •
 •
 •
 •
 •
 •
 •
 •
 •
 •
 •
 •
 •
 •
 •
 •
 •
 •
 •
 •
 •
 •
 •
 •
 •
 •
 •
 •
 •
 •
 •
 •
 •
 •
 •
 •
 •
 •
 •
 •
 •
 •
 •
 •
 •
 •
 •

## **Setting up Email Notifications**

#### **HOW-TO** Setting up Email Notifications 2|2

#### Set and edit email notification templates

- Select the template you'd like to customise from the dropdown list.
- Insert any applicable variables from the listing available. Click on *Find out more* for more information on how to set up your email templates.
- Make the necessary changes and Click Update template to save your changes

| Service 1 - Edit Notifications                                                                                                    |
|----------------------------------------------------------------------------------------------------|
| Choose from the different templates to select the notification template you'd like to edit. Enter the message to be displayed and then update your template.                                                                                                    |
| Select template New booking by Citizen - Send to Citizen                                                                                                    |
| Insert variable<br>These are inputs that are variable and specific to a booking. Find out more<br>Please select   Insert                                                                                                    |
| B       I       I       I       I       I       Font       I       I |
| You are editing: New booking by Citizen - Send to Citizen                                                                                                    |

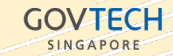

Update template

## Guide for Service Admin (SA)

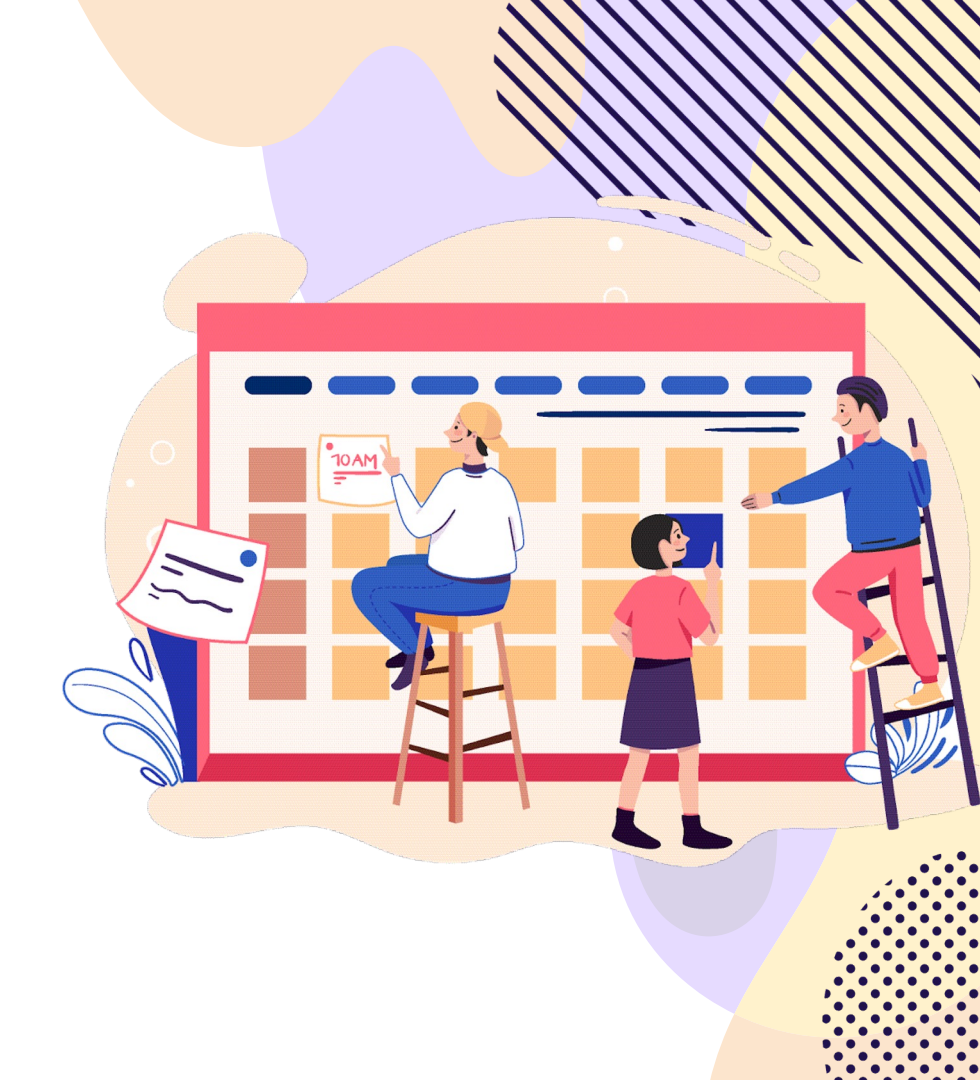

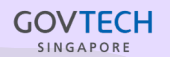

#### **Getting Started** Login to Admin Portal

- Service Admin (SA) may login to Admin Portal using the credentials that have been created and accessed via the unique URL link that has been provided.
- Login and reset your password for the first time within 48 hours. A delay to do so will result in the account creation invitation being invalidated (this is for security reasons).
- After you have reset your password, on first login you will land on the *Services* page.

| Sign in with | your username | and password |  |
|--------------|---------------|--------------|--|
| Username     |               |              |  |
| Username     |               |              |  |
| Password     |               |              |  |
| Password     |               |              |  |
| Forgot your  | assword?      |              |  |
|              | Sign in       |              |  |

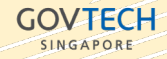

#### **Getting Started** Navigating the Admin Portal

Upon your first login, you will be navigated to the Services page.

- On the left side of the page, you'll see the following tabs: *Management (Services, Service providers), Booking calendar, Bookings* and *Events*.
- **Services:** Clicking on this tab will lead you to the *Services* page whereby as an SA, you'll be able to see all the available Services assigned to you.
- **Service providers:** Clicking on this tab will lead you to the Service providers page whereby as an SA, you'll be able to the SPs assigned to your Service.
- **Booking calendar:** Clicking on this tab will lead you to the Booking calendar page whereby as an SA, you'll be able to see the calendars of the SPs under your Service(s).
- **Bookings:** Clicking on this tab will lead you to the Bookings page whereby as an SA, you'll be able to see all the bookings made under your assigned Service(s).

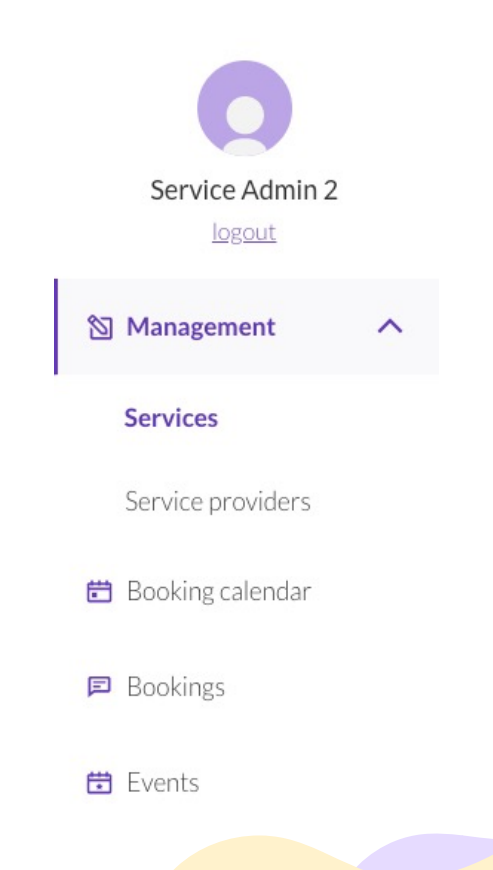

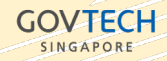

SINGAPORE

# Management | Services

Overview

- SA is able to VIEW Services
- SA is **able** to **UPDATE** Services
- SA is not able to CREATE new Services\* (function is still in development)
- SA is not able to DELETE Services\* (function is still in development)

#### Note:

\* Request from an OA for creation of new Service(s) or deletion of existing Service(s).

| Service Admin 2    | Services  |  |
|--------------------|-----------|--|
| logout             | Service 1 |  |
| 🖄 Management 🔨     |           |  |
| Services           | Service 2 |  |
| Service providers  |           |  |
| 🛱 Booking calendar | Service 3 |  |
| Bookings           |           |  |
| 🗄 Events           | Service 4 |  |
|                    | Service 5 |  |

### **Management | Service Providers**

Overview

- SA is able to VIEW Service Providers assigned under your Service(s)
- SA is able to UPDATE Service Providers assigned under your Service(s)
- SA is **not able** to **CREATE** new *Service Providers\** within the portal (*function is still in development*)
- SA is not able to DELETE Service Providers\* (function is still in development)

#### Note:

\* To create a new account for a SP that is a staff personnel, please submit request to <a href="mailto:support@booking.gov.sg">support@booking.gov.sg</a>
\*\* To delete any SP after creation, please submit a request to <a href="mailto:support@booking.gov.sg">support@booking.gov.sg</a>

| Service Admin 2   | Service Providers   |                    |
|-------------------|---------------------|--------------------|
| S Management      | Service Provider 1  | 옾View Profile ···· |
| Services          | Service Provider 10 | 은View Profile ···· |
| Service providers | Service Provider 11 | ≗View Profile ···· |
| Bookings          | Service Provider 12 | ዲView Profile ···· |
| 🔁 Events          | Service Provider 13 | &View Profile ···· |

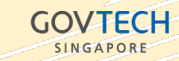

 •
 •
 •
 •
 •
 •
 •
 •
 •
 •
 •
 •
 •
 •
 •
 •
 •
 •
 •
 •
 •
 •
 •
 •
 •
 •
 •
 •
 •
 •
 •
 •
 •
 •
 •
 •
 •
 •
 •
 •
 •
 •
 •
 •
 •
 •
 •
 •
 •
 •
 •
 •
 •
 •
 •
 •
 •
 •
 •
 •
 •
 •
 •
 •
 •
 •
 •
 •
 •
 •
 •
 •
 •
 •
 •
 •
 •
 •
 •
 •
 •
 •
 •
 •
 •
 •
 •
 •
 •
 •
 •
 •
 •
 •
 •
 •
 •
 •
 •
 •
 •
 •
 •
 •
 •
 •
 •

#### **Bookings** Overview

- SA is **able** to **VIEW** bookings
- SA is **able** to **UPDATE** bookings
- SA is **able** to **CREATE** new bookings
- SA is **able** to **DELETE** bookings

| ervice                                                                                                    |                                             | NRIC or FIN              |                | Booking ID                |                                      |
|----------------------------------------------------------------------------------------------------|---------------------------------------------|--------------------------|----------------|---------------------------|--------------------------------------|
| Please select                                                                                                    | ~                                           |                          |                |                           |                                      |
| ent                                                                                                    |                                             | Service provider         |                | Contact number 0          |                                      |
| Please select                                                                                                    | ~                                           |                          |                | +65X00X00XXX              |                                      |
| w status: Pending :                                                                                                    | pproval Pending a                           | cceptance 🗌 Accept       | ed Cancelled I | Rejected                  | Apply filte<br>Showing 31-40 of 43 r |
| w status: Pending :                                                                                                    | pproval Pending a                           | cceptance Accept         | ed Cancelled I | Rejected                  | Apply filte<br>Showing 31-40 of 43 o |
| ew status: Pending :                                                                                                    | pproval Pending a                           | cceptance Accept         | ed Cancelled I | Rejected                  | Apply filte<br>Showing 31-40 of 43 e |
| trw status: Pending :<br><u>+</u> Export bookings<br><u>-</u> Pending agencel<br>Booking information                                                                                                    | pproval Pending a                           | cceptance Accept         | ed Cancelled   | Rejected                  | Apply filte<br>Showing 31-40 of 43 o |
| w status: Pending :      Export bookings      Pending approxi      Booking information CREATIONDATE 23 San 2022                                                                                                    | pproval Pending a                           | NRICOR FIN<br>STATES ATD | ed Cancelled I | Rejected<br>EMAIL ADDRESS | Apply filte<br>Showing 31-40 of 43 s |
| w status: Pending :<br>& Export bookings<br>(Pending symmet)<br>Booking information<br>CREATION DATE<br>23 Sep 2022                                                                                                    | pproval Pending a<br>BOOKING ID<br>JAMISOyP | HIBLOR FIN<br>S****567D  | ed Cancelled I | Rejected                  | Apply filts                          |
| texport bookings     Export bookings     (Pending speed)     (Pending speed) | pproval Pending a                           | NECORTN<br>S***567D      | ed Cancelled I | Rejected                  | Apply filte                          |

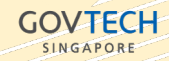

### How-To Guides for SA

Step-by-step based on Scenarios

### **Service | Update Details**

#### How to update details of a Service

- 1. Go to the *Services* tab.
- 2. Find the particular service that you want to update details.
- 3. Click on the *more options* button for that service and select *Edit service settings* from the dropdown.

| Services  |                                             |
|-----------|---------------------------------------------|
| Service 1 | Edit service settings                       |
| Service 2 | Edit service providers<br>Copy booking link |
| Service 3 | Subscribe to booking updates                |
| Service 4 |                                             |
| Service 5 |                                             |

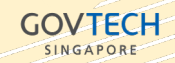

**HOW-TO** Setting up Service Details 1 | 2

### **Service | Update Details**

#### How to update details of a Service

- 4. Update the details accordingly.
- 5. Click on Save to update changes.

#### Note:

Fields for Service name and Service description will be displayed to Citizens when they are making a booking on the Citizens booking calendar page.

| ervice n                            | ame                                                              |      |
|-------------------------------------|------------------------------------------------------------------|------|
| Service 1                           |                                                                  |      |
| ervice de                           | escription<br>500 characters                                     |      |
| This is the o                       | description for Service 1.                                       |      |
| Hide                                | e NRIC field in citizen form                                     | h    |
| 🔽 Aut                               | o assign service provider                                        |      |
| Booking I<br>iet a limita<br>iumber | imitations<br>tion for number of bookings allowed per NRIC or mo | bile |
| ) No li                             | mitations                                                        |      |
| Only                                | one booking per date                                             |      |
| Multip                              | ble bookings cannot be made for the same date                    |      |
| Only                                | one upcoming booking                                             |      |
| New b                               | ookings cannot be made until the upcoming booking has pas        | sed  |
| /ideo con                           | ference settings                                                 | ~    |
| mail don                            | nain settings                                                    | ~    |
| /lanage s                           | ervice labels                                                    | ~    |
| Booking t                           | imeframe settings                                                | ~    |

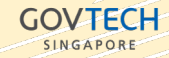

### **Service Provider | Update Details**

**HOW-TO** Setting up Service Provider Details 1|2

How to update details of a Service Provider

- 1. Go to the *Service Provider* tab.
- Find the particular service provider (SP) that you want to update details for
- 3. Click on *View Profile*.

|   | Service Admin 2                                   |   |
|---|---------------------------------------------------|---|
|   | logout                                            |   |
| 1 | Management                                        | ^ |
|   | Services                                          |   |
| _ |                                                   | _ |
| [ | Service providers                                 |   |
| Ē | Service providers<br>Booking calendar             |   |
| Ē | Service providers<br>Booking calendar<br>Bookings |   |

| Service Providers   |                     |
|---------------------|---------------------|
| Service Provider 1  | 음View Profile ····  |
| Service Provider 10 | 옵View Profile •••   |
| Service Provider 11 | 옾View Profile •••   |
| Service Provider 12 | 은 View Profile ···· |
| Service Provider 13 | ዲView Profile •••   |

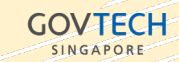

### **Service Provider | Update Details**

**HOW-TO** Setting up Service Provider Details 2|2

How to update details of a Service Provider

- 4. Update the relevant details accordingly.
- 5. Click on Save to update changes.

#### Note:

Email address entered here will receive email notifications on the assignment of bookings and any changes being made to the bookings (e.g approved/cancelled).

| Service provider d<br>Add details about the  | etails<br>service provide       | er like their nar | ne, email and a c | escription |  |
|----------------------------------------------|---------------------------------|-------------------|-------------------|------------|--|
| Name*                                        |                                 |                   |                   |            |  |
| Service Provider 18                          |                                 |                   |                   |            |  |
| Alias name<br>This is the name displaye      | d to the citizen                |                   |                   |            |  |
| Email                                        |                                 |                   |                   |            |  |
|                                              |                                 |                   |                   |            |  |
| Phone number                                 |                                 |                   |                   |            |  |
|                                              |                                 |                   |                   |            |  |
| Service provider des                         | ription                         |                   |                   |            |  |
| Maximum 500 character                        | <b>S</b><br>ne service provider |                   |                   |            |  |
| Service provider expi                        | ry date                         |                   |                   |            |  |
| //                                           |                                 |                   |                   |            |  |
|                                              |                                 |                   |                   |            |  |
| Service provider la<br>Manage and assign lab | ibels<br>iels and catego        | ries to the serv  | vice provider     |            |  |
| SP Category A                                |                                 |                   |                   |            |  |
|                                              |                                 |                   |                   |            |  |
|                                              |                                 |                   |                   |            |  |

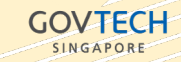

For Service Providers under a particular Service

 $\mathbb{N}$ 

÷

E

- 1. Go to the Services tab
- 2. Under more options for the particular Service, select *Edit service providers* from the dropdown.

| Service Admin 2   |   | Services  |                              |
|-------------------|---|-----------|------------------------------|
| logout            |   | Service 1 |                              |
| Management        | ^ |           | Edit service settings        |
| Services          |   | Service 2 | Edit service providers       |
| Service providers |   |           | Copy booking link            |
| Booking calendar  |   | Service 3 | Subscribe to booking updates |
| Bookings          |   |           |                              |
| Events            |   | Service 4 |                              |

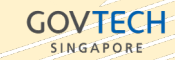

#### For Service Providers under a particular Service

- 3. Click on *Edit Profile* for the SP you want to manage schedule for, and select *Manage schedule*.
- 4. You will be navigated to the specific SP's calendar page.

| ervice 1            |                   |  |
|---------------------|-------------------|--|
|                     |                   |  |
| Service Provider 1  | &Edit Profile     |  |
|                     | Manage schedule   |  |
| Service Provider 13 | Capy booking link |  |
| Service Provider 14 | & Edit Profile    |  |
| Service Provider 2  | & Edit Profile    |  |
| Service Provider 7  | & Edit Profile    |  |
| Service Provider 8  | &Edit Profile     |  |

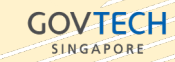

#### For Service Providers under a particular Service

- 5. To reset schedule, click on *Reset Schedule* and you'd be navigated to the page to reset.
- 6. Settings you can configure:
- Service Duration that sets how long each timeslot is for
- Preferred bookable hours by day and working duration
- Booking allowance/capacity within bookable duration
- Unavailable hours that SP will not take any bookings
- Service date range as an optional setting to limit the recurrence, if not set, the service schedule will recur forever.

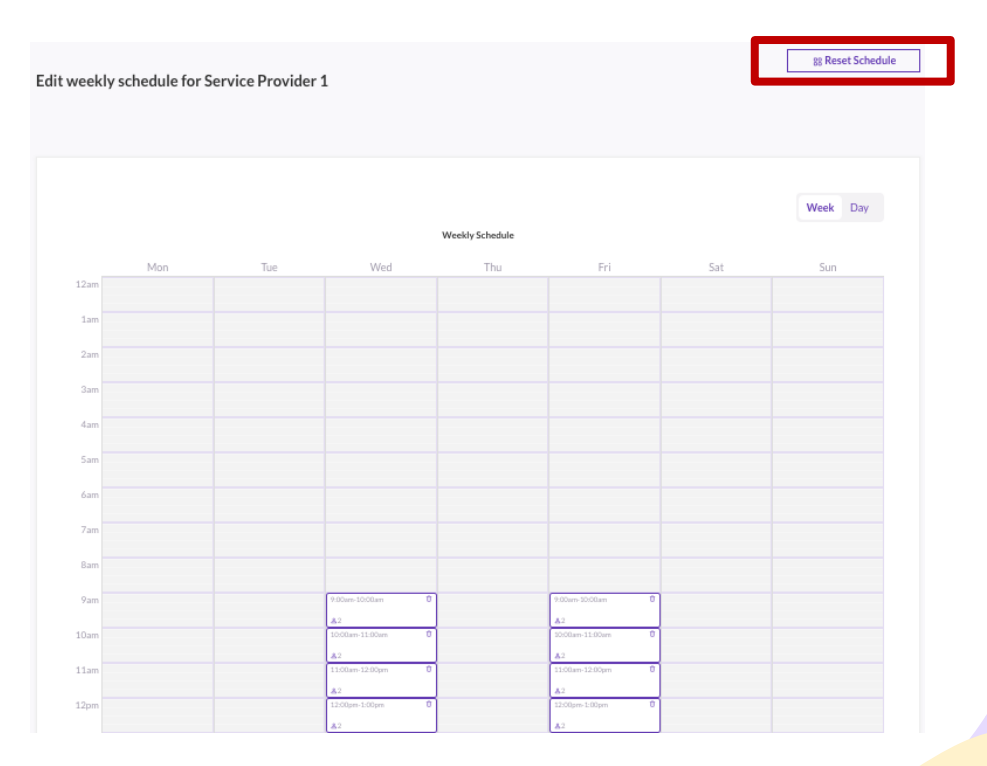

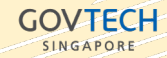

#### Making a booking for Applicant as a Service Admin

- Go to the Booking 1. *calendar* tab.
- Select the right Service 2. and Service provider you would like to book for using the dropdown list on the filter.
- 3. Click on *Apply filters* after you've made the selections.

| 0                 | Bookings Calendar |             |                   |               |               |     |     |
|-------------------|-------------------|-------------|-------------------|---------------|---------------|-----|-----|
| Service Admin 2   | Service           |             | Service providers |               | <b>٦</b>      |     |     |
| 🕲 Management 🔨    | Service 1         | ~           | Please select     |               | Apply filters |     |     |
| Services          |                   |             | Q, Search         |               |               |     |     |
| Service providers | Month Day         |             |                   | Select al     |               |     |     |
| Booking calendar  | TODAY             |             | Service Provid    | er 1<br>er 13 |               |     |     |
| Bookings          | Mon               | Tue         | Service Provid    | er 14<br>er 2 | Fri           | Sat | Sun |
| 🗄 Events          | 26                | 27          | Service Provid    | er 7          | 30            | 31  | 01  |
|                   |                   |             |                   |               |               |     |     |
|                   | 02                | 03          | 04                | 05            | 06            | 07  | 08  |
|                   | 3 available       |             | 16 available      | Fully booked  | 16 available  |     |     |
|                   | 09                | 10          | 11                | 12            | 13            | 14  | 15  |
|                   | 4 available       |             | 16 available      |               | 16 available  |     |     |
|                   | 16                | 17          | 18                | 19            | 20            | 21  | 22  |
|                   | 4 available       | 3 available | 16 available      |               | 16 available  |     |     |
|                   | 23                | 24          | 25                | 26            | 27            | 28  | 29  |
|                   | 4 available       | 3 available | 19 available      |               | 16 available  |     |     |
|                   | 30                | 31          | 01                | 02            | 03            | 04  | 05  |
|                   | 4 available       |             |                   |               |               |     |     |

SINGAPORE

9am

10am

11am

12pm

#### Making a booking for Applicant as a Service Admin

- 4. Select an available slot to *Create Booking.*
- Or click, drag and highlight across the duration to create an ad-hoc booking slot with Set a slot.
- Fill in the necessary details required for a booking and click on Save.

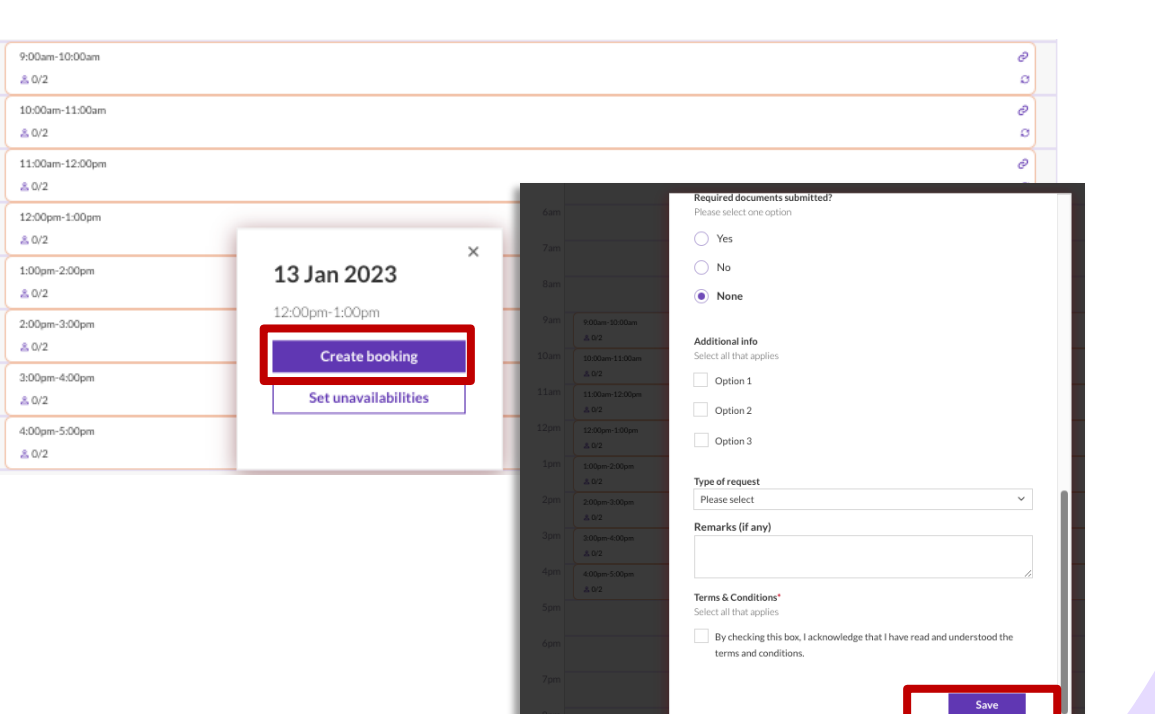

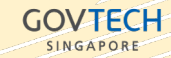

#### Search, Accept, Approve, Reject Bookings

- 1. Go to the *Bookings* tab.
- 2. Select the relevant search values from the filtering options and click on *Apply filter*.
- You can choose to Export bookings after you've applied your filters, to download a .csv file based on the filtered results.

|                   | Bookings            |                        |                  |                   |                      |                            |
|-------------------|---------------------|------------------------|------------------|-------------------|----------------------|----------------------------|
| Service Admin 2   | Service             |                        | NRIC or FIN      |                   | Booking ID           |                            |
| logout            | Please select       | ~                      |                  |                   |                      |                            |
| Management ^      | Event               |                        | Service provider |                   | Contact number 🚯     |                            |
| Services          | Please select       | ~                      |                  |                   | +65XXXXXXXX          |                            |
| Service providers | Show more           |                        |                  |                   |                      |                            |
| Booking calendar  | View status: Pendin | g approval Pending     | acceptance A     | ccepted Cancelled | Rejected             | Apply filters              |
| Bookings          |                     | 1                      |                  |                   |                      |                            |
| Events            |                     | J                      |                  |                   |                      | Showing 21–30 of 43 result |
|                   | Mr SG Father with   | n only normal children |                  |                   |                      |                            |
|                   | CREATION DATE       | BOOKING ID             | NRIC OR FIN      | CONTACT NUMBER    | EMAIL ADDRESS        |                            |
|                   | 25 Oct 2022         | DA7d3Dp4               | S****439H        | +65 8815 8701     | gt.govandi@gmail.com |                            |
|                   | Slot information    |                        |                  |                   |                      |                            |
|                   |                     |                        |                  |                   |                      |                            |

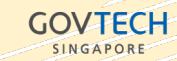

#### Search, Accept, Approve, Reject Bookings

- 4. Bookings will be listed based on your search values and filters.
  Go to the specific booking to *View booking details* by clicking for more options with the dropdown list.
- 5. To update any details for a particular booking, select *Edit Booking.*
- If your Service has a 2-step workflow, you can also Approve or Reject a Pending Approval booking request.

| Pending approval   |                    |             |                |                | <ul> <li>View booking details</li> </ul> |
|--------------------|--------------------|-------------|----------------|----------------|------------------------------------------|
| 3ooking informatic | n                  |             |                |                | 🖄 Edit Booking                           |
| CREATION DATE      | BOOKINGID          | NRIC OR FIN | CONTACT NUMBER | EMAIL ADDRESS  |                                          |
| 13 Oct 2022        | LyOg1zk0           | S****567D   | +65 9833 3457  | test@gmail.com |                                          |
| olot information   |                    |             |                |                |                                          |
| GERVICE            | SERVICE PROVIDER   | DATE        | TIME           |                |                                          |
| Service 1          | Service Provider 1 | 21 Oct 2022 | 9am to 10am    |                |                                          |

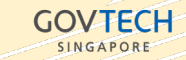

## Guide for Service Provider (SP)

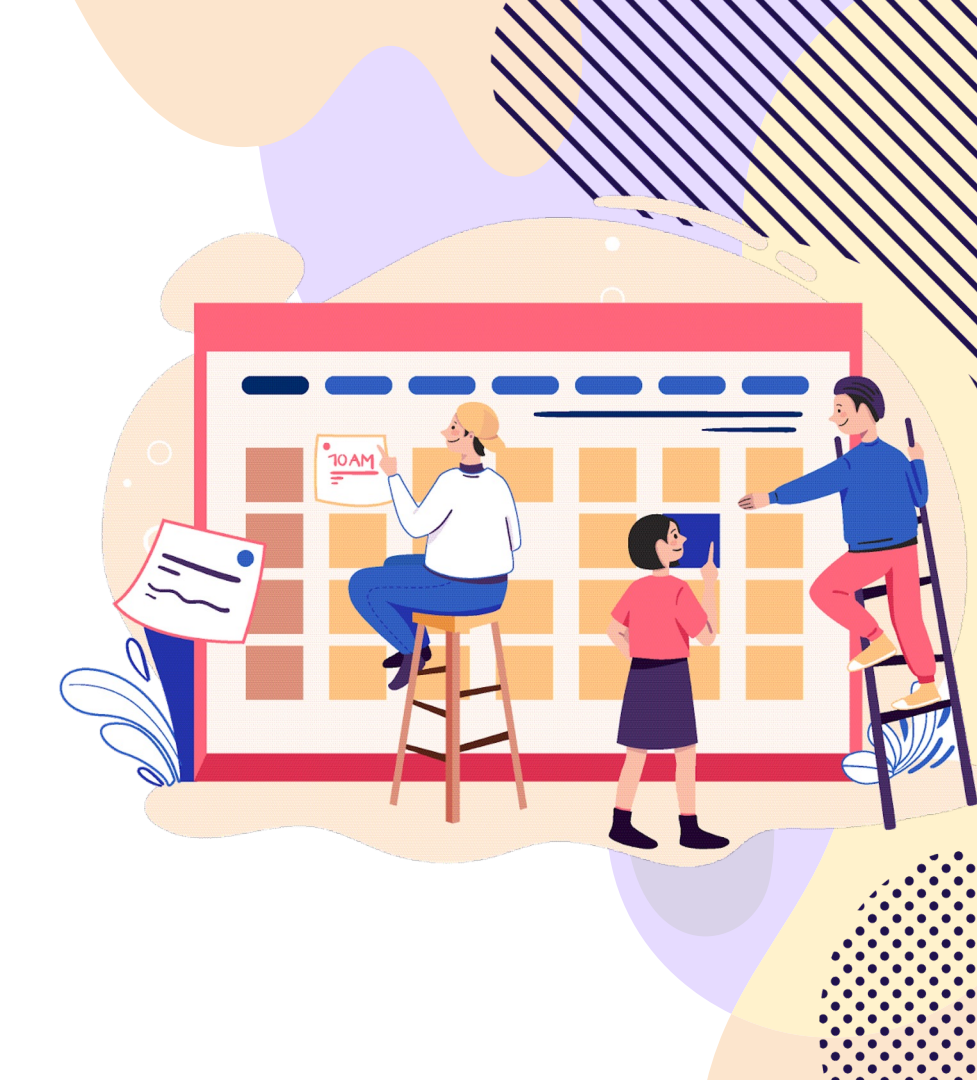

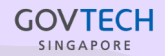

#### **Getting Started** Login to Admin Portal

- Service Provider (SP) may login to Admin Portal using the credentials that have been created and accessed via the unique URL link that has been provided.
- Login and reset your password for the first time within 48 hours. A delay to do so will result in the account creation invitation being invalidated (this is for security reasons).
- After you have reset your password, on first login you will land on the *Service Providers* page to set your schedule.

| Sign in with yo | our username and password |
|-----------------|---------------------------|
| Username        |                           |
| Username        |                           |
| Password        |                           |
| Password        |                           |
| Forgot your pas | sword?                    |
|                 | Sign in                   |

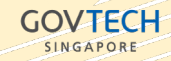

 •
 •
 •
 •
 •
 •
 •
 •
 •
 •
 •
 •
 •
 •
 •
 •
 •
 •
 •
 •
 •
 •
 •
 •
 •
 •
 •
 •
 •
 •
 •
 •
 •
 •
 •
 •
 •
 •
 •
 •
 •
 •
 •
 •
 •
 •
 •
 •
 •
 •
 •
 •
 •
 •
 •
 •
 •
 •
 •
 •
 •
 •
 •
 •
 •
 •
 •
 •
 •
 •
 •
 •
 •
 •
 •
 •
 •
 •
 •
 •
 •
 •
 •
 •
 •
 •
 •
 •
 •
 •
 •
 •
 •
 •
 •
 •
 •
 •
 •
 •
 •
 •
 •
 •
 •
 •
 •

#### **Getting Started** Navigating the Admin Portal

Upon your first login, you will be navigated to the *Service providers* page.

- On the left side of the page, you'll see the following tabs: *Management (Services, Service providers), Booking calendar, Bookings* and *Events*.
- **Services:** Clicking on this tab will lead you to the *Services* page whereby as an SP, you'll be able to see the available Service(s) assigned to you.
- **Service providers:** Clicking on this tab will lead you to the Service providers page whereby as an SP, you will be able to view and update your profile.
- **Booking calendar:** Clicking on this tab will lead you to the Booking calendar page whereby as an SP, you'll be able to see your own calendar.
- **Bookings:** Clicking on this tab will lead you to the Bookings page whereby as an SP, you'll be able to see bookings assigned to you or pending your acceptance.

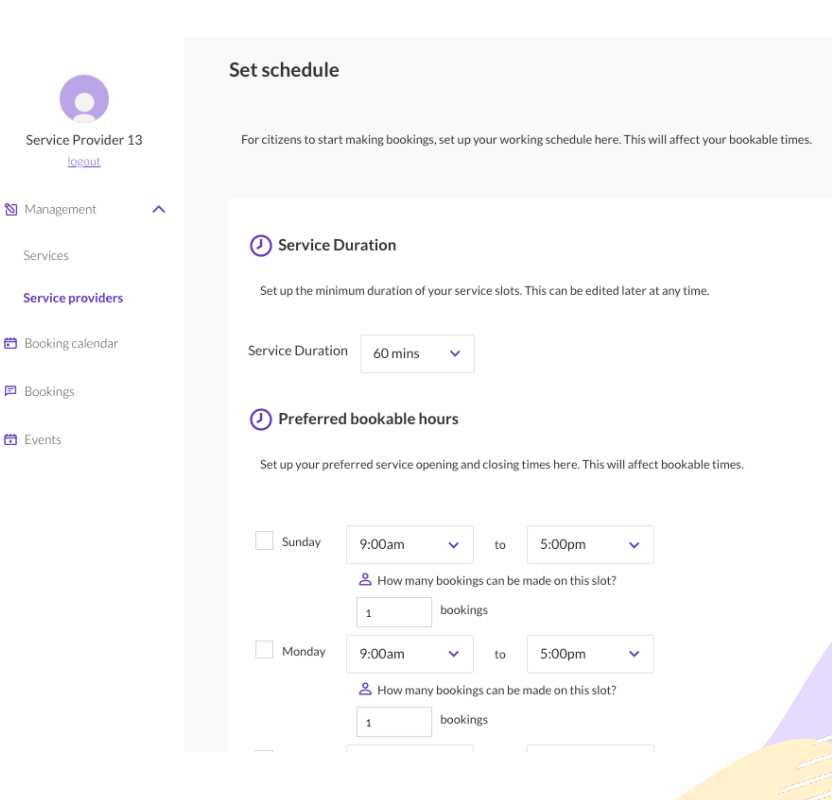

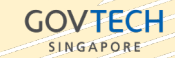

SINGAPORE

# Management | Services

Overview

- SP is able to VIEW Services
- SP is **not able** to **UPDATE** Services\*
- SP is not able to CREATE new Services\*
- SP is **not able** to **DELETE** Services\*

Note:

\* These functionalities are only available to Organisation Admin / Service Admin

| Service Provider 13 | Services  |                        |
|---------------------|-----------|------------------------|
|                     | Service 1 |                        |
| 🔊 Management 🛛 🔨    |           | Edit service providers |
| Services            |           | Copy booking link      |
| Service providers   |           |                        |
| Booking calendar    |           |                        |
| Bookings            |           |                        |
| 🛱 Events            |           |                        |

# **Management | Service Providers**

Overview

- SP is able to VIEW your own profile as a Service Provider
- SP is able to UPDATE your own profile as a Service Provider
- SP is not able to CREATE new Service Providers\*
- SP is not able to DELETE Service Providers\*

Note:

\* These functionalities are only available to Organisation Admin / Service Admin

|   | Service Provider 13 |   | Service Providers   |               |  |
|---|---------------------|---|---------------------|---------------|--|
| 1 | Management          | ^ | Service Provider 13 | &View Profile |  |
|   | Services            |   |                     |               |  |
|   | Service providers   |   |                     |               |  |
| ē | Booking calendar    |   |                     |               |  |
| P | Bookings            |   |                     |               |  |
| œ | Events              |   |                     |               |  |

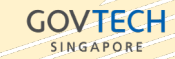

 •
 •
 •
 •
 •
 •
 •
 •
 •
 •
 •
 •
 •
 •
 •
 •
 •
 •
 •
 •
 •
 •
 •
 •
 •
 •
 •
 •
 •
 •
 •
 •
 •
 •
 •
 •
 •
 •
 •
 •
 •
 •
 •
 •
 •
 •
 •
 •
 •
 •
 •
 •
 •
 •
 •
 •
 •
 •
 •
 •
 •
 •
 •
 •
 •
 •
 •
 •
 •
 •
 •
 •
 •
 •
 •
 •
 •
 •
 •
 •
 •
 •
 •
 •
 •
 •
 •
 •
 •
 •
 •
 •
 •
 •
 •
 •
 •
 •
 •
 •
 •
 •
 •
 •
 •
 •
 •

#### **Bookings** Overview

- SP is **able** to **VIEW** bookings
- SP is **able** to **UPDATE** bookings
- SP is **able** to **CREATE** new bookings
- SP is **able** to **DELETE** bookings

| ervice                                                                                                    |                                            | NRIC or FIN                 |                | Booking ID                |                                      |  |
|----------------------------------------------------------------------------------------------------|--------------------------------------------|-----------------------------|----------------|---------------------------|--------------------------------------|--|
| Please select                                                                                                    | *                                          |                             |                |                           |                                      |  |
| vent                                                                                                    |                                            | Service provider            |                | Contact number            |                                      |  |
| Please select                                                                                                    | ~                                          |                             |                | +65X00000000              |                                      |  |
| ± Export bookings                                                                                                    | approval Pending a                         | cceptance Accept            | ed Cancelled   | Rejected                  | Apply filte                          |  |
| Export bookings                                                                                                    | approval Pending a                         | cceptance Accept            | Cancelled      | Rejected                  | Apply filte<br>Showing 31-40 of 43 r |  |
| Export bookings                                                                                                    | Pending a                                  | cceptance Accept            | Cancelled      | Rejected                  | Apply filte<br>Showing 31-40 of 43 r |  |
| Export bookings                                                                                                    | approval 🗌 Pending a                       | cceptance Accept            | ed Cancelled   | Rejected                  | Apply filte<br>Showing 31-40 of 43 r |  |
| Export bookings      Emding approvel      Booking information     CREATION DATE     23 Sep 2022                                                                                                    | BOOKING ID<br>JAMISOVP                     | NBLC OR FIN<br>S***567D     | CONTACT NUMBER | Rejected<br>EMAIL ADDRESS | Apply filte                          |  |
| Export bookings      Prending     Prending supress      Prending supress      Prendis supress      Prendis supress      Prending supress      Prendin | BOOKING ID<br>JAMISOyP                     | NRICOR FIN<br>S****567D     | CONTACT NUMBER | Rejected<br>EMAIL ADDRESS | Apply filte                          |  |
| Export bookings     Export bookings     Preding represe Booking information CREATION DATE 23 Sep 2022 Siot information SERVICE                                                                                                    | BOOKING ID<br>JAMISOVP<br>SERVICE PROVIDER | NRCORFN<br>S***567D<br>DATE | CONTACT NUMBER | Rejected<br>EMAIL ADDRESS | Apply filte                          |  |

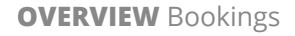

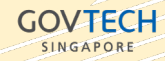

### How-To Guides for SP

Step-by-step based on Scenarios

### **Update Profile Details**

How to update your details as a Service Provider

- 1. Go to the *Service Provider* tab.
- Find the particular service provider (SP) that you want to update details for
- 3. Click on *View Profile*.

| Service Provider 13 | Service Providers   |  |
|---------------------|---------------------|--|
| Management A        | Service Provider 13 |  |
| Services            |                     |  |
| Service providers   |                     |  |
| Booking calendar    |                     |  |
| E Bookings          |                     |  |
| Events              |                     |  |

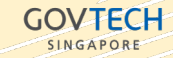

### **Update Profile Details**

#### How to update your details as a Service Provider

- 4. Update the relevant details accordingly.
- 5. Click on Save to update changes.

#### Note:

Email address entered here will receive email notifications on the assignment of bookings and any changes being made to the bookings (e.g approved/cancelled).

| Service provider details<br>Add details about the service provide | r like their name, email and a description |
|-------------------------------------------------------------------|--------------------------------------------|
| Name*                                                             |                                            |
| Service Provider 18                                               |                                            |
| Alias name<br>This is the name displayed to the citizen           |                                            |
| Email                                                             |                                            |
|                                                                   |                                            |
| Phone number                                                      |                                            |
|                                                                   |                                            |
| Service provider description                                      |                                            |
| Maximum 500 characters                                            |                                            |
|                                                                   | A                                          |
| Service provider expiry date                                      |                                            |
| //                                                                | <b>a</b>                                   |
|                                                                   |                                            |
| Service provider labels<br>Manage and assign labels and catego    | ries to the service provider               |
| SP Category A                                                     |                                            |
|                                                                   |                                            |

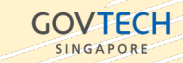

Setting your availabilities as a Service Provider

- 1. Go to the *Service providers* tab
- 2. Beside *View Profile*, click on more options and select *Manage Schedule* from the dropdown list.
- You will be navigated to your calendar page. If you have not set your schedule upon your first login, you will return to *Set schedule* page.

| Service Provider 13        | Service Providers   |                       |
|----------------------------|---------------------|-----------------------|
| 🕅 Management 🛛 🔨           | Service Provider 13 | Let View Profile ···· |
| Services Service providers |                     |                       |
| 🛱 Booking calendar         |                     |                       |
| Bookings                   |                     |                       |
| 🛱 Events                   |                     |                       |
|                            |                     |                       |

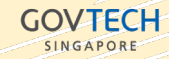

#### Setting your availabilities as a Service Provider

- 4. To reset schedule, click on *Reset Schedule* and you'd be navigated to the page to reset.
- 5. Settings you can configure:
- Service Duration that sets how long each timeslot is for
- Preferred bookable hours by day and working duration
- Booking allowance/capacity within bookable duration
- Unavailable hours that you will not beable to take any bookings
- Service date range as an optional setting to limit the recurrence, if not set, the service schedule will recur forever.

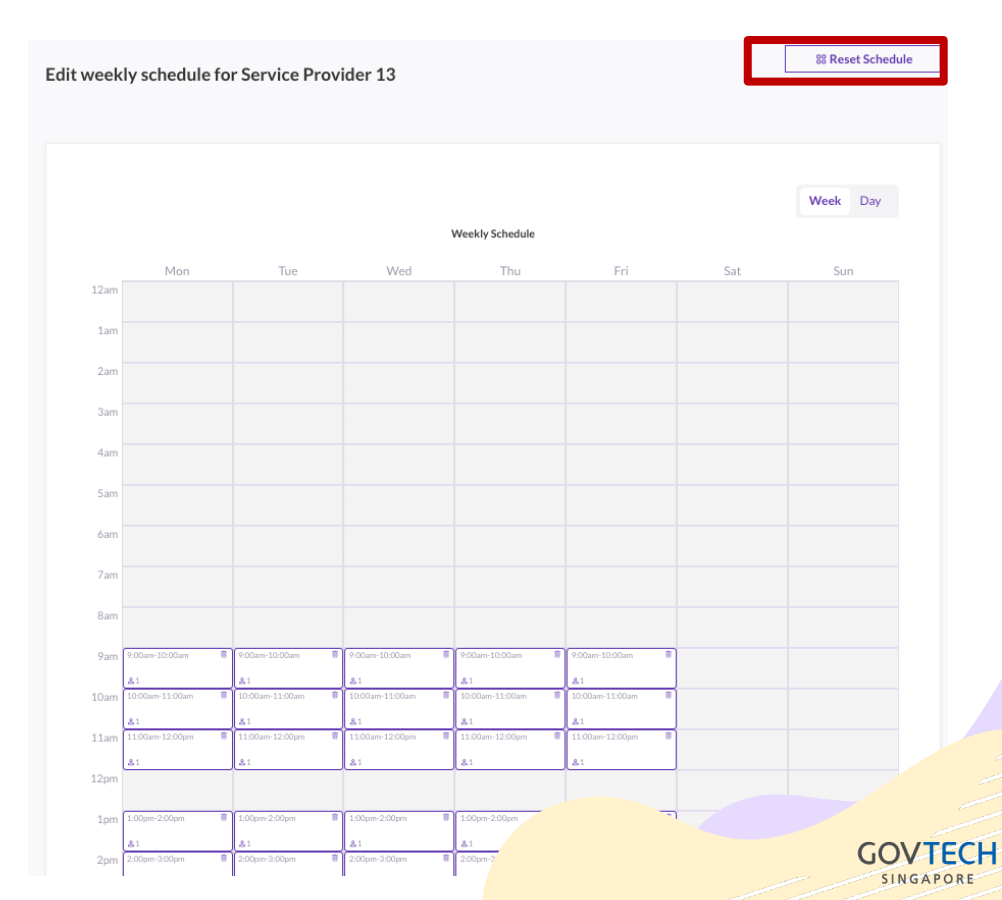

#### Making a booking for Applicant as a Service Provider

- Go to the Booking 1. *calendar* tab.
- Select from available 2. slots from the monthly calendar view.
- You will be navigated to 3. the day-view to select the timeslot.

| Service Provider 13 | Bookings Calendar |             |                   |              |                 |     |     |
|---------------------|-------------------|-------------|-------------------|--------------|-----------------|-----|-----|
| logout              | Service           |             | Service providers |              |                 |     |     |
| 🔊 Management 🔨      | Service 1         | ~           | Please select     |              | ✓ Apply filters |     |     |
| Services            |                   |             |                   |              |                 |     |     |
| Service providers   | Month Day         |             |                   |              |                 |     |     |
| 🛱 Booking calendar  |                   |             |                   |              |                 |     |     |
| Bookings            | TODAY             |             | <                 | January 2023 | >               |     |     |
| 🛱 Events            | Mon               | Tue         | Wed               | Thu          | Fri             | Sat | Sun |
|                     | 26                | 27          | 28                | 29           | 30              | 31  | 01  |
|                     | <b></b>           |             |                   |              |                 |     |     |
|                     | 02                | 03          | 04                | 05           | 06              | 07  | 08  |
|                     | 7 available       | 7 available | 7 available       | 7 available  | 7 available     |     |     |
|                     | 09                | 10          | 11                | 12           | 13              | 14  | 15  |
|                     | 7 available       | 7 available | 7 available       | 7 available  | 7 available     |     |     |
|                     | 16                | 17          | 18                | 19           | 20              | 21  | 22  |
|                     | 7 available       | 7 available | 7 available       | 7 available  | 7 available     |     |     |
|                     | 23                | 24          | 25                | 26           | 27              | 28  | 29  |
|                     | 7 available       | 7 available | 7 available       | 7 available  | 7 available     |     |     |
|                     | 30                | 31          | 01                | 02           | 03              | 04  | 05  |
|                     | 7 available       | 7 available |                   |              |                 |     |     |

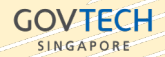

#### Making a booking for Applicant as a Service Provider

- 4. Select an available slot to *Create Booking.*
- Or click, drag and highlight across the duration to create an ad-hoc booking slot with Set a slot.
- Fill in the necessary details required for a booking and click on *Save.*

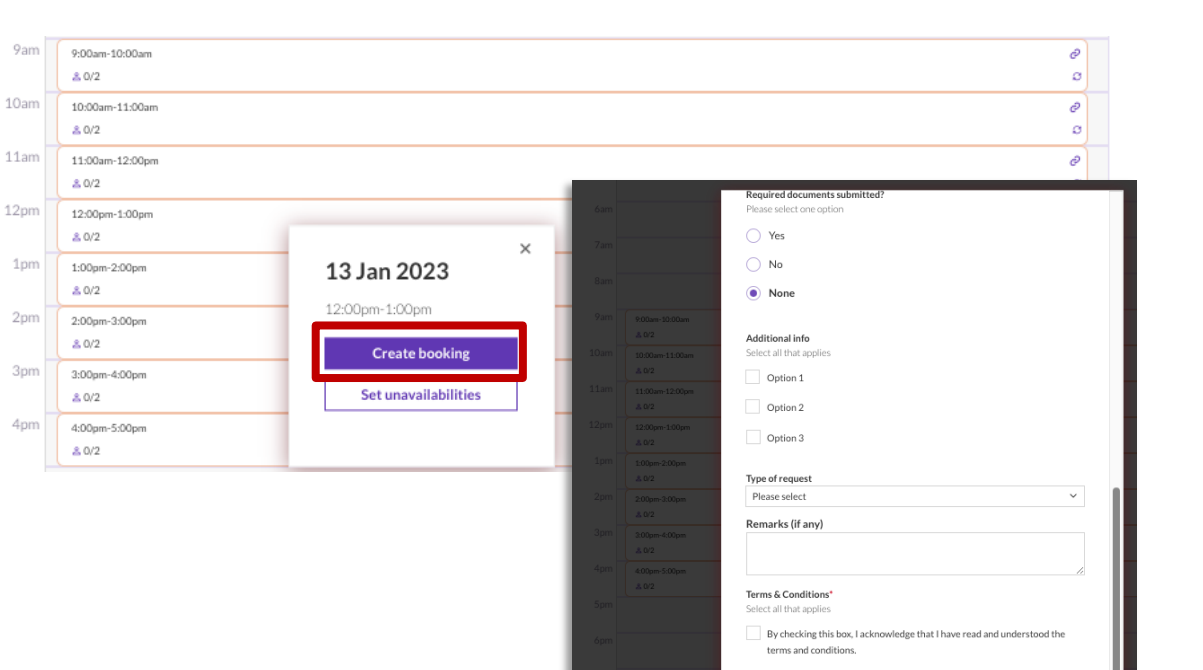

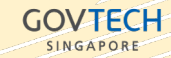

SINGAPORE

#### Search, View, Update, Accept or Reject Bookings

- 1. Go to the *Bookings* tab.
- Select the relevant search values from the filtering options and click on Apply filter.
- You can choose to Export bookings after you've applied your filters, to download a .csv file based on the filtered results.

| Service                                                                                   |                         | NRIC or FIN      |                   | Booking ID       |                                 |  |  |
|-------------------------------------------------------------------------------------------|-------------------------|------------------|-------------------|------------------|---------------------------------|--|--|
| Please select                                                                             | ~                       |                  |                   |                  |                                 |  |  |
| Event                                                                                     |                         | Service provider |                   | Contact number 🚯 |                                 |  |  |
| Please select                                                                             | ~                       |                  |                   | +65XXXXXXXX      |                                 |  |  |
| View status: Pend                                                                         | ing approval Pendin     | g acceptance A   | ccepted Cancelled | Rejected         | Apply fil<br>Showing 21–30 of 4 |  |  |
| Show more       View status:     Pend       ± Export bookings                             | ing approval 🗌 Pendin   | g acceptance A   | ccepted Cancelled | Rejected         | Apply fi<br>Showing 21–30 of 4  |  |  |
| Show more View status: Pend  Export bookings  Mr SG Father wi (Accepted)                  | ing approval Pendin     | g acceptance A   | ccepted Cancelled | Rejected         | Apply fil<br>Showing 21–30 of 4 |  |  |
| View status: Pend  Pend  Lexport bookings  Mr SG Father wi (accepted)  Booking informatic | th only normal children | g acceptance A   | ccepted Cancelled | Rejected         | Apply fi<br>Showing 21-30 of 4  |  |  |

# • • • • • • • • • • • • • • • • • • • • • • • • • • • • • • • • • • • • • • • • • • • • • • • • • • • • • • • • • • • • • • • • • • • • • • • • • • • • • • • • • • • • • • • • • • • • • • • • • • • • • • • • • • •

### **Managing Bookings**

#### Search, View, Update, Accept or Reject Bookings

- Go to the specific booking to *View booking details* by clicking for more
   options with the dropdown list.
- 5. To update any details for a particular booking, select *Edit Booking*.
- You can also select Add to calendar to download the .ics file to add this booking reminder to your own calendars outside of BookingSG.

#### Note:

If your *Service* has a 2-step workflow, you will only be able to view bookings that has been approved by a SA.

| ABC                  |                                         |                     |                                 |                                      |     | •••                  |
|----------------------|-----------------------------------------|---------------------|---------------------------------|--------------------------------------|-----|----------------------|
| Accepted             |                                         |                     |                                 |                                      | C Z | View booking details |
| CREATION DATE        | BOOKING ID<br>LAWIBvpa                  | NRIC OR FIN         | CONTACT NUMBER<br>+65 9833 3457 | EMAIL ADDRESS<br>bsgtest101@gmail.co | Ē   | Add to calendar      |
| Slot information     |                                         |                     |                                 |                                      |     |                      |
| service<br>Service 1 | SERVICE PROVIDER<br>Service Provider 13 | date<br>18 Oct 2022 | TIME<br>10am to 11am            |                                      |     |                      |

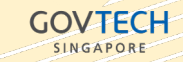

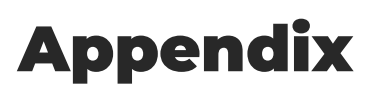

1111

1111. ///

GOVTECH SINGAPORE 
 •
 •
 •
 •
 •
 •
 •
 •
 •
 •
 •
 •
 •
 •
 •
 •
 •
 •
 •
 •
 •
 •
 •
 •
 •
 •
 •
 •
 •
 •
 •
 •
 •
 •
 •
 •
 •
 •
 •
 •
 •
 •
 •
 •
 •
 •
 •
 •
 •
 •
 •
 •
 •
 •
 •
 •
 •
 •
 •
 •
 •
 •
 •
 •
 •
 •
 •
 •
 •
 •
 •
 •
 •
 •
 •
 •
 •
 •
 •
 •
 •
 •
 •
 •
 •
 •
 •
 •
 •
 •
 •
 •
 •
 •
 •
 •
 •
 •
 •
 •
 •
 •
 •
 •
 •
 •
 •

### **Authentication method**

#### Applicant's authentication

Options for setup

| Mobile OTP                                                                                                    | Singpass                                                                          |
|----------------------------------------------------------------------------------------------------|-----------------------------------------------------------------------------------|
| Q Verify your phone number                                                                                                    | A Suggeon Covernmert Agency Withste To make a booking, please login with SingPass |
| O To continue, we have to verify your phane number. To do this we will send<br>a one-time password to you via SMS. Enter your phone number below to<br>get your one-time password. |                                                                                   |
| Country code Phone number<br>+65 V 312345577<br>Send one-time password                                                                                                    | SingPass<br>SingPass ID<br>C19203737                                              |
| Vour one-time password is valid for 3 minutes only.     One-time password sort to your phone     This is the one-time password sort to your phone     2001/78     Verify           | Password<br>Login                                                                 |
| Costs absorbed by BSG monthly transaction rates                                                                                                    | Additional costs involved charged through BSG.                                    |

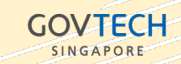

#### **Booking Approval Process** Booking Acceptance and Slot Approvals

Can be configured on a Service level.

| Auto-Approval                                                                                                    | 2-step workflow                                                                                                    |
|----------------------------------------------------------------------------------------------------|----------------------------------------------------------------------------------------------------|
| The foregrand the series of the series of th | Bookings   Database   Database   Datab |
| As long as resource is available, booking is auto<br>approved and confirmation email will be sent to<br>Applicant.                                                                                                    | An Admin's (OA/SA) review/assignment or<br>Service Provider Admin's acceptance is required<br>before Applicant's booking is accepted.                                                                                                    |

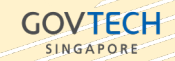

**GUIDE** general users version 3.0 (Jan 2023)

--- End of Guide ----

# BookingSG

Disclaimer:

Information, details, screens, configuration is correct as of Jan 2023 and is subject to change.

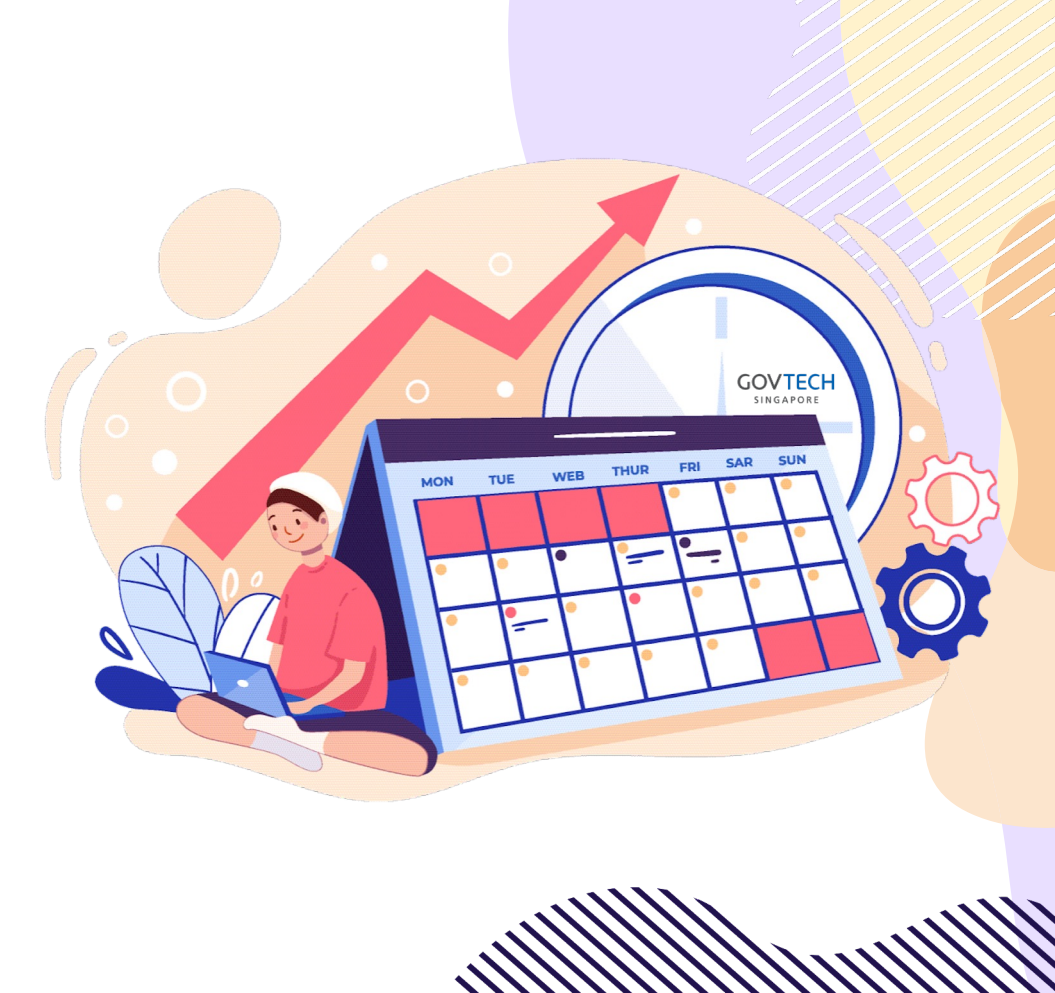